# LIBERTY UNIVERSITY

#### **CSER SUPERVISOR DASHBOARD TRAINING DOCUMENT**

This training document provides instructions on how to use the new CSER Supervisor Dashboard.

The document includes the following sections:

Logging into the User Account

**General Dashboard Overview** 

Supervisor Access Roles

Adding a New Opportunity

**Supervisor Functions** 

#### LOGGING INTO THE USER ACCOUNT

The user will receive an email from Microsoft on behalf of Liberty University with the request to become a supervisor. To begin the supervisor setup process, click the **Accept invitation** link in the body of the email. This link will take the user to the **Supervisor Dashboard** login page.

| Microsoft Invitation | <ul> <li>ons on behalf of Liberty University <invites@microsoft.com></invites@microsoft.com></li> <li>Please only act on this email if you trust the organization represented below. In fraudulent invitations from bad actors posing as legitimate companies. If you were r with caution.</li> </ul> | Fri, Nov 15, 10:30 AM (12 days ago)<br>rare cases, individuals may receive<br>tot expecting this invitation, proceed | * | ŕ | : |
|----------------------|----------------------------------------------------------------------------------------------------|----------------------------------------------------------------------------------------------------|---|---|---|
|                      | Organization: Liberty University<br>Domain: <u>libertyuniv.onmicrosoft.com</u><br>This message was provided by the sender and is not from Microsoft i<br>Message from<br>Liberty University:<br>You're being invited to join LU Serve as a supervisor for Chris                                       | Corporation.<br>It Covenant                                                                                          |   |   |   |
|                      | Church on behalf of Sparky Eagle<br>If you accept this invitation, you'll be sent to https://lu-serv<br>Accept invitation                                                                                                    | a.liberty.edu/.                                                                                                    |   |   |   |

Please note that the login experience may vary based on the type of email used:

- Liberty.edu email user: Enter the user's Liberty email and password to log in via the Liberty SSO process.
- **External email users** (e.g., Gmail, Yahoo.): External users will either be emailed a generated code or directed to their email system's login page to complete the login process.

When logging in for the first time, the user must fill out and submit the New Supervisor Contract. The user should review the information provided to LU Serve under the Your Information section and edit any fields that require updates.

|                                                                         | Serve SUPERVISOR                                          |
|-------------------------------------------------------------------------|-----------------------------------------------------------|
|                                                                         |                                                           |
| New Supervisor Contract<br>Welcome to LU Serve! Once submitted, we will | Ct<br>review your contract and contact you once approved. |
| Organization                                                            |                                                           |
| Sparky's Events<br>1971 University Blvd<br>Lynchburg, VA 24502          |                                                           |
| Your Information                                                        |                                                           |
| Sparky                                                                  |                                                           |
| Last Name*                                                              |                                                           |
| Eagle                                                                   |                                                           |
| Email*                                                                  |                                                           |
| sparky@sparkysevents.org                                                |                                                           |
| Phone*                                                                  |                                                           |
| 555555555                                                               |                                                           |

#### Review the CSER Supervisor policy under the Agree and Sign section.

#### Agree and Sign

#### As a CSER Supervisor of Liberty University students I:

- Agree to read and abide by the <u>CSER Supervisor Handbook</u> found on the CSER policy page.
- Understand that each student is required to fulfill a minimum of 20 hours per semester to receive a passing grade, and will provide adequate opportunity for each one to fulfill this requirement. If I require more than 20 hours over the course of the
- semester, I agree to inform students of this before enrolling them.
  Understand that it is my responsibility to communicate with every student at the beginning of the semester when they are to report to begin their CSER. I will immediately contact any student that fails to show up.
- Agree to properly orient each student volunteer with regard to the overall mission of this agency/organization as well as legal matters, issues of confidentiality, emergency protocol, and any other matters of importance.
   Agree to inform students, prior to their service, of any fees related to serving with my organization and to limit said fees to the cost of overhead for that student. All fees must be approved by LU Serve

- Understand that students are not to receive academic credit, scholarship, or money are compensation for the work that they do for CSER credit.
  Understand that the student to supervisor ratio should be no greater than 50:1.
  Agree to complete the student's evaluation form and assign a final grade in a timely manner after the student has fulfilled his or her required hours. I also understand that it is each student's responsibility to complete the evaluation process and e-sign their form, and I will encourage students to do so.

- Agree not to use any students as substitute for a paid staff position in order to reduce my organization's expenses. I will not jeopardize my organization by making the student's presence a necessity to its operations.
   Agree not to hold the student accountable to his or her commitment in order to aid his or her learning of time management and Integrity.
   Agree to solve any problems with the student if possible. If my efforts do not resolve the problem, I understand that I should contact LU Serve for assistance. (See contact information at top of form).
- Agree to solve any problems with the student if position, if my entry son on resolve the problem, if understand that is hould contact CD serve for assistance, bee contact information at top or form).
   Agree to the require the student's individual conscience. (A PDF copy of Liberty's Conduct Code will be sent upon request).
   Agree to notify LU Serve in the event that I will no longe to be serving as a CSER supervisor.
   Understand that should violate an part of this contract. It was required the student's individual conscience. (A PDF copy of Liberty's Conduct Code will be sent upon request).
   Understand that should violate an part of this contract. It was requery to supervisor. CSER students.
   Understand that should violate an part of this contract. It was requery to supervisor CSER students.

| By signing my name as                    | an electronic signature:           |
|------------------------------------------|------------------------------------|
| I certify that the infe                  | prmation provided above is accurat |
| <ul> <li>I agree to comply wi</li> </ul> | th the requirements outlined abov  |
|                                          |                                    |
| Signature"                               | Signature Date                     |

Enter the supervisor's name in the Signature field.

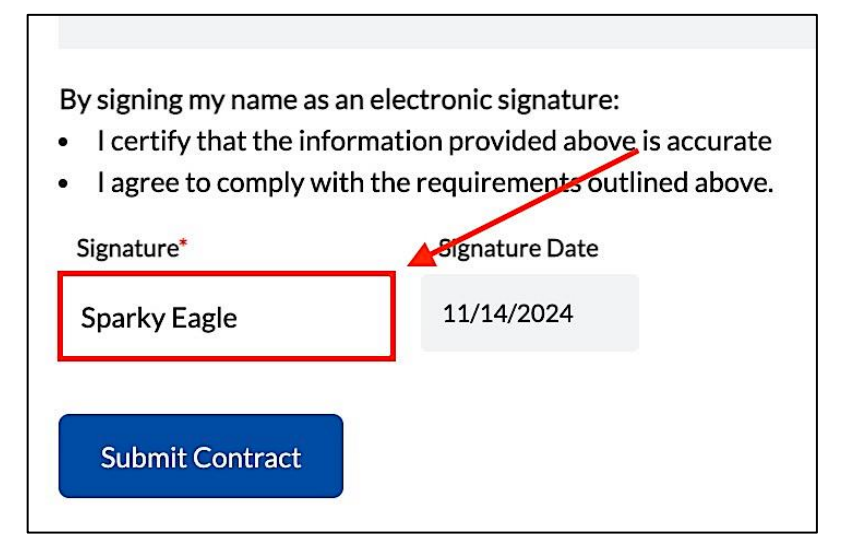

Select Submit Contract button.

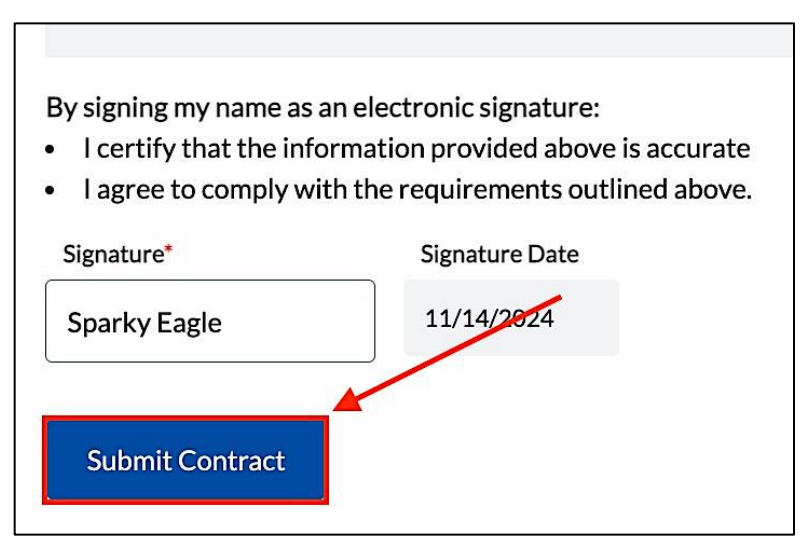

#### **GENERAL DASHBOARD OVERVIEW**

To access the **Supervisor Dashboard**, navigate to <u>http://lu-serve.libery.edu</u>.

The dashboard navigation menu (left side of the screen) displays information and options for all supervisors.

| MY ORGANIZATIONS +       | Sparky's Events           |                      |                        |
|--------------------------|---------------------------|----------------------|------------------------|
| Sparky's Events          | View Organization Page    |                      |                        |
| Past Opportunities       | Opportunities Supervisors |                      |                        |
|                          | Fall 2024                 |                      |                        |
|                          | CFAW Operations           |                      |                        |
|                          | Golden Eagle              |                      |                        |
|                          | 1/10 Registered           | Accepting Volunteers | August 19 - December 1 |
|                          |                           |                      |                        |
|                          |                           |                      |                        |
| Sparky Eagle             |                           |                      |                        |
| sparky@sparkysevents.org |                           |                      |                        |
| 🗹 Edit Profile           |                           |                      |                        |
| Student                  |                           |                      |                        |
| Log Out                  |                           |                      |                        |

MY ORGANIZATIONS lists all organizations the user is a member of.

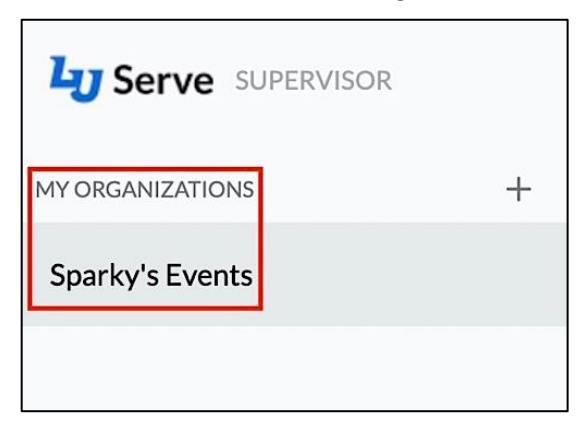

#### **MY CURRENT OPPORTUNITIES** lists open opportunities that the organization has publicized.

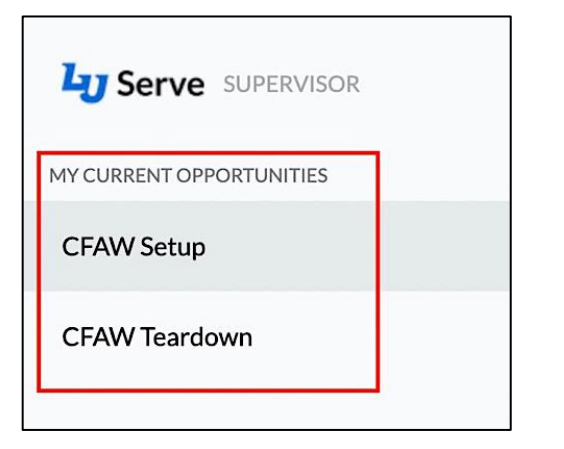

Edit Profile allows the user to update their profile information.

|                          | т | Edit Profile              |
|--------------------------|---|---------------------------|
|                          | - |                           |
| Sparky's Events          |   | The block                 |
|                          |   |                           |
| MY CURRENT OPPORTUNITIES |   | Sparky                    |
|                          |   | Last Name                 |
| Past Opportunities       |   | Eagle                     |
|                          |   | Email                     |
|                          |   | spark@sparkysevents.org   |
|                          |   | Phone                     |
|                          |   | (555) 555-5555            |
|                          |   |                           |
|                          |   | Update Information Cancel |
| Sparky Eagle             |   |                           |
| sparky@sparkyevents.org  | 1 |                           |
| 🕑 Edit Profile           | - |                           |
| Student                  |   |                           |
| Log Out                  |   |                           |

The **Student** button allows the supervisor to see the system from the student's perspective.

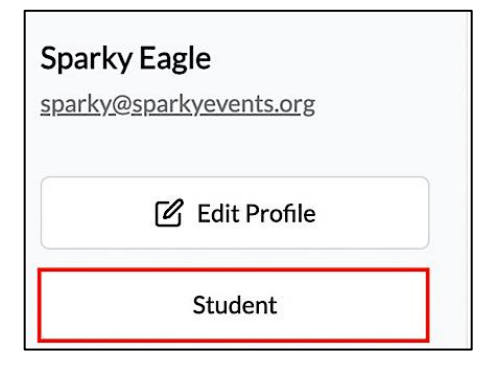

To return to the Supervisor Dashboard from the student's user menu, click the profile menu from the top right of the screen, and then click Supervisor Dashboard.

| gress <del>(7 Credits)</del> |                      |
|------------------------------|----------------------|
|                              | Supervisor Dashboard |
| ge 🖌 🛛 LU At                 | Request CSER 100     |
| Dr. S                        | Log Out              |
| Martins Shop                 | Plantation Rd        |
| gress (7 Credits)            |                      |
| $\rightarrow$                | Supervisor Dashboard |
| ge 🖌 🛛 LU At                 | Request CSER 100     |
| ae Dr                        | Log Out              |
|                              | Plantation Rd        |
|                              |                      |

#### SUPERVISOR ACCESS ROLES

The new CSER dashboard has three supervisory roles: Organization Lead Supervisor, Lead Opportunity Supervisor, and Sub-Supervisor.

## **Lead Organization**

The **Organization Lead Supervisor** role is for the user who oversees the organization's CSER processes and functions. This role allows the user to edit the organization's page via the **View Organization Page**, create a **New Opportunity**, or add a **New Supervisor**. *Please note that only one user per organization may be the Lead Supervisor*.

## Lead Opportunity

The **Lead Opportunity Supervisor** role is for any user involved in a serving opportunity. Although this role cannot edit organizational information, it can access many features available to the **Organization Lead Supervisor** role, such as creating a **New Opportunity**, adding a **New Supervisor**, and approving **Volunteer requests**. *Please note that only one user may be the Lead Supervisor* for each opportunity. This user does not necessarily have to be the Organization Lead Supervisor, although they can be.

The **Sub-Supervisor** role can only make administrative changes to the students in the serving opportunity the supervisor is assigned to.

## ADDING A NEW OPPORTUNITY

Please note that only **Organization Lead Supervisors** may create new opportunities.

To add a new opportunity, click the **+ New Opportunity** button.

| + New Opportunity | A⁺ New Supervisor      |
|-------------------|------------------------|
| 1 I               |                        |
|                   |                        |
|                   |                        |
| 1                 | Evenent Voluntaar Data |

Enter the **Title** and **Description** of the opportunity.

| New Opportunity Request                                                                                                    |
|----------------------------------------------------------------------------------------------------|
| About This Opportunity                                                                                                    |
| File         Flag Football         e.g. "Scaremare Setup Crew" (transcript title limited to 30 characters)                               |
| Description The local elementary school has asked Sparky's Events to put on a flag football tournament. We need volunteers for referees. |

Tags help students discover service opportunities by improving visibility during searches. Multiple tags can be assigned to each opportunity. To add a tag, click the **Tags** field and select the appropriate tag(s) from the drop-down menu.

| Teens<br>Veterans Assistance and Support<br>Virtual |
|-----------------------------------------------------|
| Veterans Assistance and Support ocation<br>Virtual  |
| Virtual                                             |
|                                                     |
| Young Adults                                        |
| Youth and Child Development                         |
| ( ) Lice a different address                        |

The system default will use the address associated with the organization.

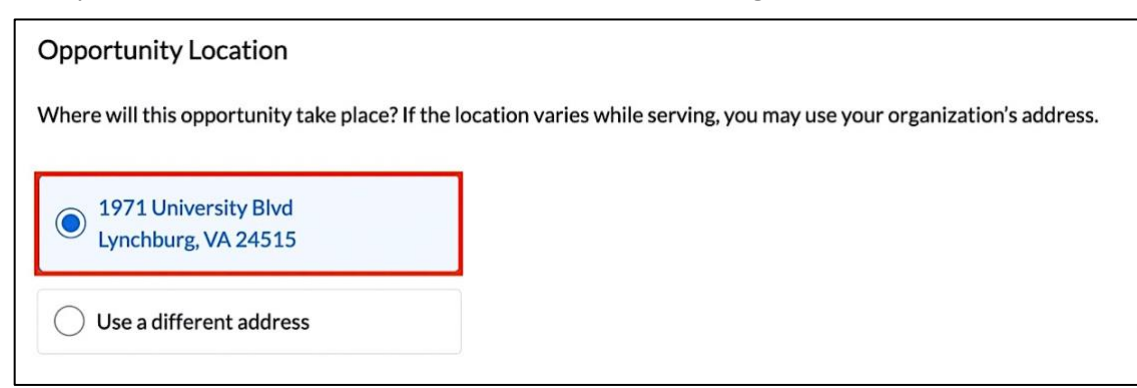

If you want to use a different address, select Use a different address.

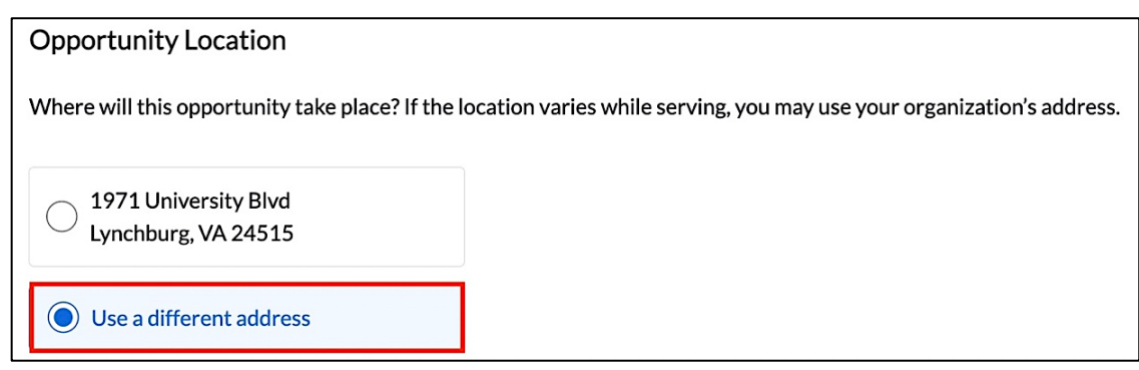

Fill out the address fields for the opportunity location.

| Q Find Location |  |
|-----------------|--|
| Street Address  |  |
| 001 Main St     |  |
|                 |  |
| L               |  |
| City            |  |
| Lynchburg       |  |
| State ZIP       |  |
| VA 24515        |  |

Select the **Start and End Dates** of the opportunity.

| Start Date E             | End Da | ate   |    |         |    |    |    |    |
|--------------------------|--------|-------|----|---------|----|----|----|----|
| 10/31/2024               | 11/2   | /2024 |    |         |    |    |    |    |
| This opportunity takes   | <      |       | N  | lov 202 | 24 |    | >  |    |
|                          | S      | М     | т  | W       | Т  | F  | S  |    |
|                          |        |       |    |         |    | 1  | 2  |    |
| Volunteer Limit          | 3      | 4     | 5  | 6       | 7  | 8  | 9  |    |
| We will prevent students | 10     | 11    | 12 | 13      | 14 | 15 | 16 | :u |
| Number of Volunteers     | 17     | 18    | 19 | 20      | 21 | 22 | 23 |    |
| 1 - 1000                 | 24     | 25    | 26 | 27      | 28 | 29 | 30 |    |

Select the Volunteer Limit for the opportunity.

| Volunteer Limit         |                             |                                                                           |
|-------------------------|-----------------------------|---------------------------------------------------------------------------|
| We will prevent student | s from requesting registrat | ion to this opportunity once the number of approved volunteers reaches th |
| Number of Volunteers    |                             |                                                                           |
| 250                     | \$                          |                                                                           |
|                         |                             |                                                                           |

To add a supervisor to the opportunity, click the **+Add Supervisor(s)** button.

| <ul> <li>+ Add Supervisor(</li> </ul> |
|---------------------------------------|

Select the Supervisor by clicking the **Add** button next to their name. Opportunities can have multiple supervisors. If a supervisor is not listed, add one by clicking the **Add Supervisor** button.

| Q Search supervisors in this organ           | nization |
|----------------------------------------------|----------|
| Sparky Eagle<br>sparky@sparkysevents.org     | Add      |
| Golden Eagle<br>golden@sparkysevents.org     | Add      |
| Bald Eagle<br>bald@sparkysevents.org         | Add      |
| Mountain Eagle<br>mountain@sparkysevents.org | Add      |
| lot Listed? Add a New Supervisor by Ema      | il       |

Each opportunity requires a Lead Supervisor. The Lead Supervisor assignment allows the user to perform administrative duties. Click **Make Lead** to assign a user to the opportunity. *Please note that any supervisor assigned to the opportunity may be designated as the Lead Supervisor*.

| Supervisor(s)                                |           |        |
|----------------------------------------------|-----------|--------|
| Mountain Eagle<br>mountain@sparkysevents.org | Make Lead | Remove |
| + Add Supervisor(s)                          |           |        |
| Submit Request                               |           |        |

A message pop-up will confirm that the selected user will be the opportunity's Lead Supervisor. Click Submit to confirm.

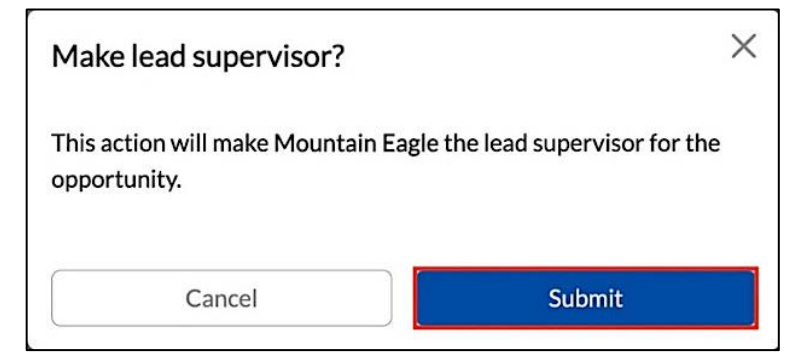

Click **Submit Request** to finish the submission process.

| Supervisor(s)                                |        |        |
|----------------------------------------------|--------|--------|
| Mountain Eagle<br>mountain@sparkysevents.org | A Lead | Remove |
| + Add Supervisor(s)                          |        |        |
| Submit Request                               |        |        |

#### **SUPERVISOR FUNCTIONS**

The dashboard navigation menu (left side of the screen) displays all opportunities assigned to all **Supervisor** roles. The menu shows the supervisor's **Organization(s)** and their **Current Opportunities**. Click on the opportunity title to view the information tabs associated with the serving opportunity.

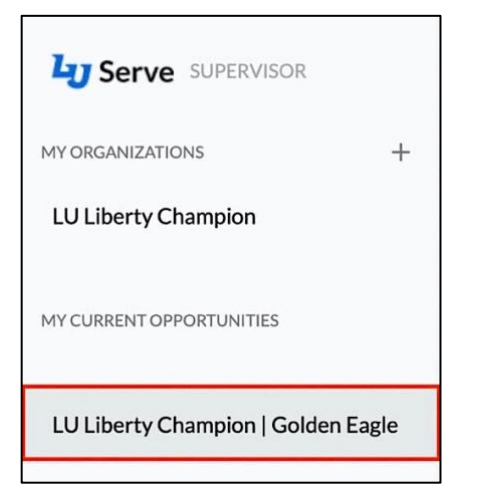

To view the organization's information, click the **View Organization** button. All three roles will be able to view the organization information. All three roles can view the organization's information. However, only those with the **Lead Organization** role can make administration changes to it.

| LU Liber<br>LU Liberty C | rty Ch<br><sub>hampion</sub> | ampion           | Golden Eag            | le                        |              |                       |        |
|--------------------------|------------------------------|------------------|-----------------------|---------------------------|--------------|-----------------------|--------|
| View Organiz             | ation                        | /iew Opportunity | y 유· Add Superviso    | or                        |              |                       |        |
| Supervisors              | Active Volu                  | inteers 1 F      | Registration Requests | Dropped Users             | Denied Users | Submitted Evaluations | Announ |
| NAME \$                  |                              |                  | EMAIL ¢               |                           |              | STATUS 🗢              |        |
| Sparky Eagle             |                              |                  | <u>sparky@</u>        | <u>Osparkysevents.org</u> |              | Active                |        |

To view the opportunity information, click the **View Opportunity** button. All three roles can view the opportunity information. However, only those with the **Lead Organization** and **Lead Opportunity** role can make administration changes.

| LU Liberty C       | Champion   G       | olden Eagle                  |                 |                       |               |
|--------------------|--------------------|------------------------------|-----------------|-----------------------|---------------|
| View Organization  | View Opportunity   | At Add Supervisor            |                 |                       |               |
| Supervisors Active | /olunteers 1 Regis | stration Rowests Dropped Use | rs Denied Users | Submitted Evaluations | Announcements |
| NAME \$            |                    | EMAIL ¢                      |                 | STATUS 🖨              |               |
| Sparky Eagle       |                    | sparky@sparkysevents.        | org             | Active                |               |

Review the list of supervisors under the **Supervisors** section tab.

| LU Liberty C         | hampion   Golden Eagl                | le                         |                       |               |
|----------------------|--------------------------------------|----------------------------|-----------------------|---------------|
| View Organization    | View Opportunity & Add Supervisor    | л.                         |                       |               |
| Supervisors Active V | Yolunteers (1) Registration Requests | Dropped Users Denied Users | Submitted Evaluations | Announcements |
| NAME ¢               | EMAIL ¢                              |                            | STATUS ¢              |               |
| Sparky Eagle         | sparky@s                             | sparkysevents.org          | Active                |               |

To add a new supervisor, click the **Add Supervisor** button.

| LU Liberty (<br>LU Liberty Champi | Champion   Go        | lden Eagl        | e                |                                    |               |
|-----------------------------------|----------------------|------------------|------------------|------------------------------------|---------------|
| View Organization                 | View Opportunity     | 우 Add Supervisor |                  |                                    |               |
| Supervisors Active                | Volunteers 1 Registr | ation Requests   | Dropped Users    | Denied Users Submitted Evaluations | Announcements |
| NAME \$                           |                      | EMAIL \$         |                  | STATUS ¢                           |               |
| Sparky Eagle                      |                      | sparky@s         | parkysevents.org | Active                             |               |
|                                   |                      |                  |                  |                                    |               |

Review the list of supervisors under the **Supervisor (s)** section.

| Q Search supervisors in this organiza             | ation |
|---------------------------------------------------|-------|
| Red Eagle<br>redeagle@sparkysevemts.org           | Add   |
| Mountain Eagle<br>mountaineagle@sparkysevents.org | Add   |
| Desert Egle<br>deserteagle@sparkysevents.org      | Add   |
| Not Listed? Add a New Supervisor by Email         |       |
| + Add Supervisor                                  |       |
| Cancel                                            | Save  |

To select a new **Opportunity Lead Supervisor**, click the **Actions** dropdown menu next to the user's name and select **Make Lead**. It should be noted that only those with the **Lead Organization** and **Lead Opportunity** roles can make changes, but anyone listed can be made a lead.

| View Organization View Opportunit   | y A+ Add Supervisor                      |                                           |         |   |
|-------------------------------------|------------------------------------------|-------------------------------------------|---------|---|
|                                     |                                          |                                           |         |   |
| upervisors Active Volunteers Regis  | stration Requests Dropped Users Denied U | Jsers Submitted Evaluations Announcements |         |   |
| NAME ¢                              | EMAIL ¢                                  | STATUS \$                                 |         |   |
| Sparky Eagle                        | sparky@sparkysevents.org                 | Active                                    | Actions | v |
| Golden Eagle                        | goldeneagle@sparkysevents.org            | Active                                    | Actions | ~ |
| Sill Sharky Fagic                   |                                          | Fall 2024<br>2/10 Reg                     | istered |   |
| Registration Requests Dropped Users | Denied Users Submitted Evaluations       | Announcements                             |         |   |

To remove a supervisor from the organization, click **Remove** next to the user's name.

| pion   Sparky Eagle                              |                                       | Fall 2024<br>2/10 Registered      |
|--------------------------------------------------|---------------------------------------|-----------------------------------|
| Registration Requests Dropped Users Denied Users | ; Submitted Evaluations Announcements |                                   |
| EMAIL Ø                                          | STATUS ¢                              |                                   |
| sparky@sparkysevents.org                         | Active                                | Actions     Make Opportunity Lead |
| goldeneagle@sparkysevents.org                    | Active                                | Remove Opportunity Supervisor     |

To add a new supervisor not listed in the supervisor name menu, click the **+Add Supervisor(s)** button and fill out the information for the new supervisor.

| Q Search supervisors in this organiza             | tion |
|---------------------------------------------------|------|
| Red Eagle<br>redeagle@sparkysevemts.org           | Add  |
| Mountain Eagle<br>mountaineagle@sparkysevents.org | Add  |
| Desert Egle<br>deserteagle@sparkysevents.org      | Add  |
| Not Listed? Add a New Supervisor by Email         |      |
| + Add Supervisor                                  |      |

Enter the user's First Name, Last Name, Email, and Phone number.

| The supervisor will be adde<br>contract is completed by th | d to the organization once the<br>e new supervisor. |
|------------------------------------------------------------|-----------------------------------------------------|
| First Name                                                 |                                                     |
| Sparky                                                     |                                                     |
| Last Name                                                  |                                                     |
| Eagle                                                      |                                                     |
| Email                                                      |                                                     |
| sparkyeagle@sparkyseve                                     | ents.org                                            |
| Phone                                                      |                                                     |
| 555-555-5550                                               |                                                     |

Then, click the blue **Sent Invite** button.

All three roles can view and make administrative changes to the following tabs: Active Volunteers, Registration Requests, Dropped Users, Denied Users, and Submitted Evaluations. Only those with the Lead Organization and Lead Opportunity roles can make administrative changes to the Supervisors tab for the supervisor under their supervision, as well as the Announcements tab to post announcements for an opportunity.

| Serve SUPERVISOR   |   |                           |                                                |                |                                     |             |  |
|--------------------|---|---------------------------|------------------------------------------------|----------------|-------------------------------------|-------------|--|
| ANIZATIONS         | + | CFAW Setup   Golden Eagle |                                                |                |                                     |             |  |
| S Sparky's Events  |   | View Organization         | View Opportunity Add Supervisor                |                |                                     |             |  |
| Past Opportunities |   | Supervisors Active        | Volunteers Registration Requests Dropped Users | Denied Users S | Submitted Evaluations Announcements |             |  |
|                    |   | NAME \$                   | EMAIL ¢                                        | TIME LOGGED \$ | SUPERVISOR \$                       | Export Data |  |
|                    |   | Red Eagle                 | redeagle@liberty.edu                           | 18 Hours       | No supervisor found                 |             |  |
|                    |   |                           |                                                |                |                                     |             |  |

## **Need Assistance?**

If you need assistance with the **Supervisor Dashboard**, please contact <u>LUServe@liberty.edu</u>.